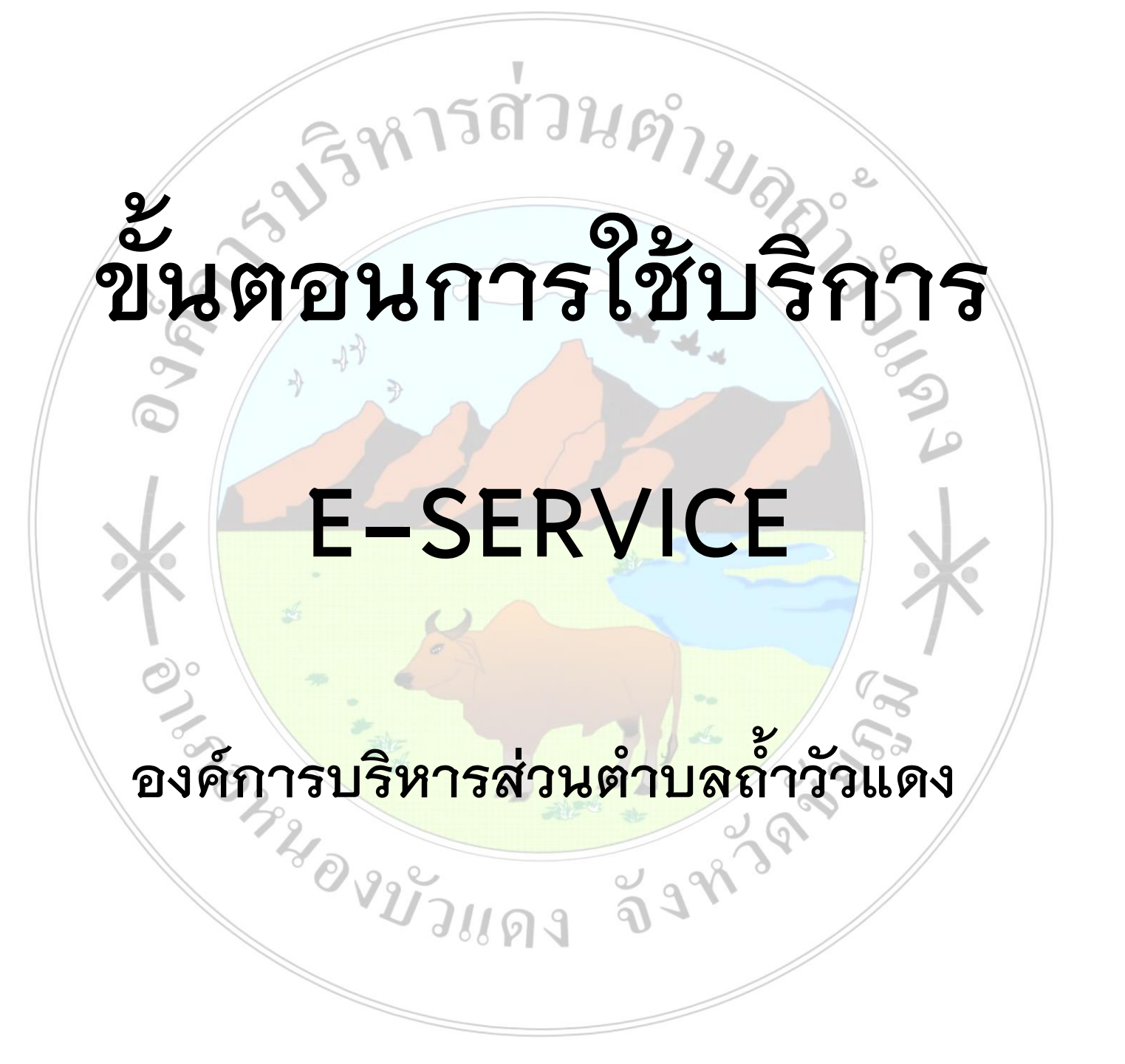

เปิดเว็บไซต์ อบต.ถ้ำวัวแดง https://www.thamwuadaeng.go.th

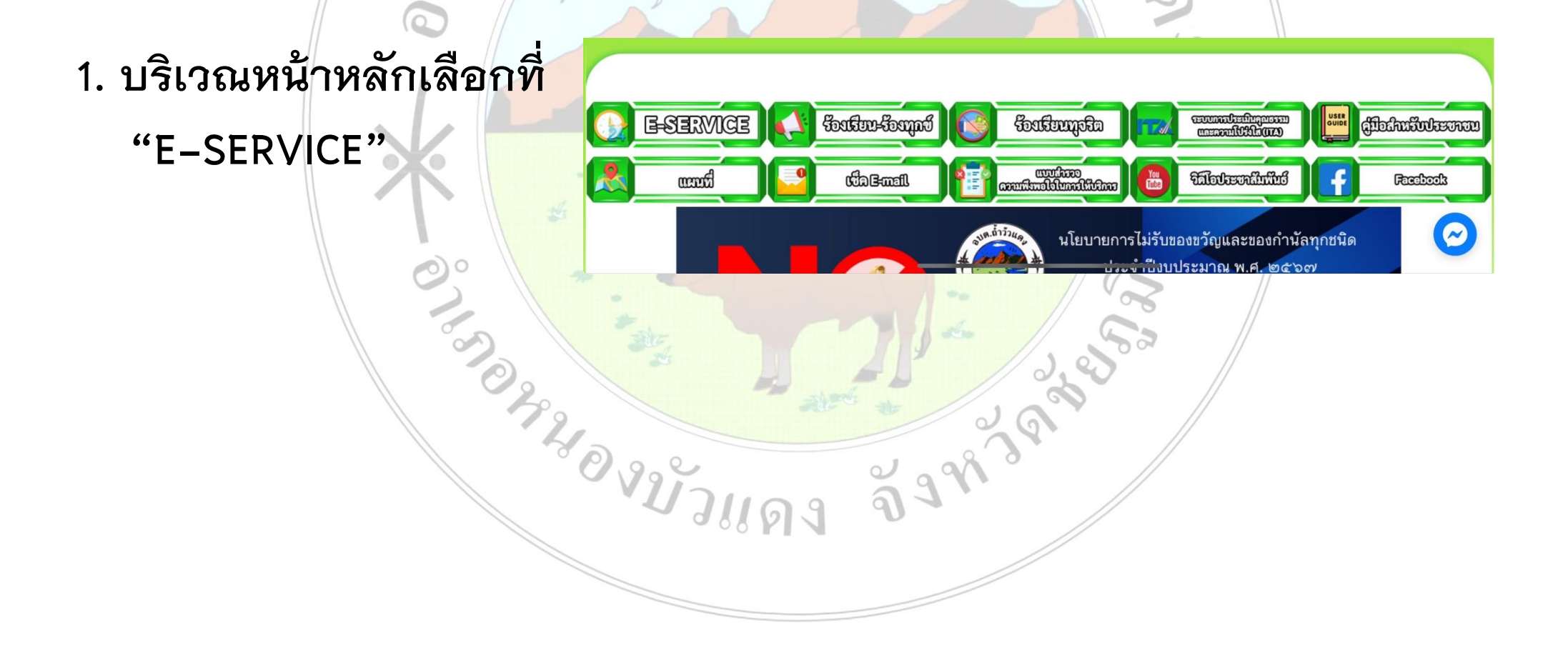

เปิดเว็บไซต์ อบต.ถ้ำวัวแดง https://www.thamwuadaeng.go.th

#### 2. เลือกบริการที่ต้องการ

#### บริการประชาชน E-Service

องค์การบริหารส่วนตำบลถ้ำวัวแดง

บริการประชาชนแบบเบ็ดเสร็จ: One Stop Service

| ติดต่อ                                | เวลาทำการ                                     | สำหรับเจ้าหน้าที่      |
|---------------------------------------|-----------------------------------------------|------------------------|
| โทรศัพท์: <u>044-052-971</u>          | E- mail: admin@thamwuadaeng.go.th             | ผู้ดูแลระบบ only admin |
| วันจันทร์-ศุกร์ เวลา 08.30-<br>16.30น | หยุดวันเสาร์-อาทิตย์ และวันหยุดนักขัต<br>ฤกษ์ |                        |

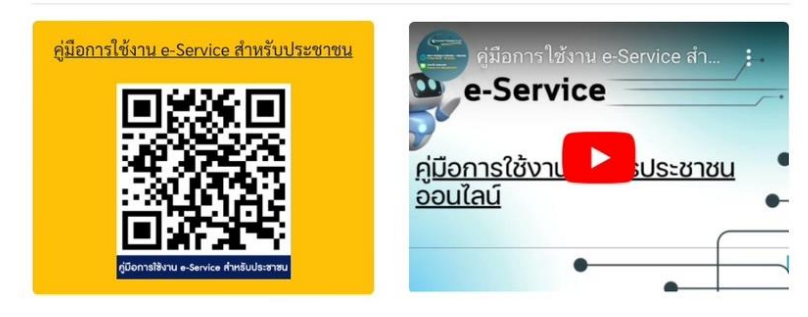

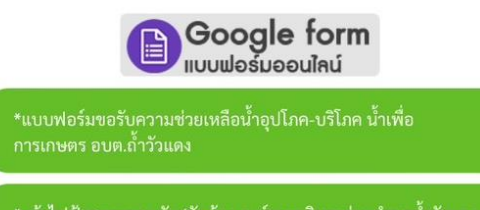

\*แจ้งไฟฟ้าสาธารณะดับ/ขัดข้อง องค์การบริหารส่วนตำบลถ้ำวัวแดง อำเภอหนองบัวแดง จังหวัดซัยภูมิ

เปิดเว็บไซต์ อบต.ถ้ำวัวแดง https://www.thamwuadaeng.go.th

### กรอกข้อมูลผู้ขอใช้บริการให้ครบทุกคำถาม

|               | แบบฟอร์มขอรับความช่วยเหลือน้ำอุปโภค-<br>บริโภค น้ำเพื่อการเกษตร อบต.ถ้ำวัวแดง<br>องศ์การเกษตร<br>น้ำเรื่อการเกษตร |      | แจ้งไฟฟ้าสาธารณะดับ/ขัดข้อง องค์กา<br>บริหารส่วนตำบลถ้ำวัวแดง อำเภอ<br>หนองบัวแดง จังหวัดชัยภูมิ | 5               |
|---------------|----------------------------------------------------------------------------------------------------|------|--------------------------------------------------------------------------------------------------|-----------------|
|               | thurakartham1@gmail.com สลับบัญชี<br>🕞 ไม่ใช้ร่วมกัน                                                              |      | thurakartham1@gmail.com ສຄັບນັດເອີ<br>🏹 ໄມໃຫ້ງ່າມກັນ                                             | 6               |
| $\Rightarrow$ | ชื่อ-นามสกุด<br>ทำตอบของคุณ                                                                                       |      | ชื่อ-นามสกุล(ผู้แจ้ง)<br>คำดอบของคุณ                                                             |                 |
|               | อายุ<br>ทำดอบของทุณ                                                                                               | A at | หมายเลขโทรศัพท์<br>ต่ำดอบของคุณ                                                                  |                 |
|               | หมายเลขบัตรประชาชน                                                                                                |      | จุดที่ไฟฟ้าขัดข้องหรือเสียหาย โปรดอธิบายพอสังเขป ด้วอย่าง" หมู่บ้าน แยก<br>ใกล้เคียง             | เ จุดหรือบริเวณ |
|               | ด้ำดอบของคุณ                                                                                                    | นดง  | คำดอบของคุณ                                                                                      |                 |
|               | <b>ที่อยู่</b><br>คำตอบของคุณ                                                                                     |      | องศ์การบริหารส่วนดำบลถ้ำวัวแดง ขอขอบพระคุณที่ท่านได้แจ้งข้อมูลมา ณ<br>รีบดำเนินการโดยต่วนที่สุด  | โอกาสนี้ และจะ  |
| р             | // ບລກສົມດຳບ                                                                                                    |      | คำตอบของคุณ                                                                                      | 0 08            |

เปิดเว็บไซต์ อบต.ถ้ำวัวแดง https://www.thamwuadaeng.go.th

#### เมื่อกรอกข้อมูลเรียบร้อยแล้วกดส่งข้อมูล

|   | หมายเลข โทรศัพท์                                                                                                    |                 |    | หมายเลขโทรศัพท์                                                                                                    |
|---|----------------------------------------------------------------------------------------------------|-----------------|----|----------------------------------------------------------------------------------------------------|
|   | คำตอบของคุณ                                                                                                    |                 |    | คำตอบของคุณ                                                                                                    |
|   |                                                                                                    |                 |    | อดที่ไฟฟ้าขัดข้องหรือเสียหาย โปรดอธิบายพอสัมขนไ ตัวอย่าง* หน่น้ำน แยก อดหรือบริเวณ                                                                          |
|   | มีความประสงค์ขอการสนับสนุน                                                                                                    |                 |    | งุทกเหนายังของกายเลยหาย เบาที่ออย เอหย์สงเยย ดายยาง กลูยาน แยก จุดกายบางงณ<br>ใกล้เคียง                                                                     |
|   | <ul> <li>น้ำอุปโภค</li> <li>น้ำซะโดว</li> </ul>                                                                                                    |                 |    | คำตอบของคุณ                                                                                                    |
|   | <ul> <li>น้ำเพื่อการเกษตร</li> </ul>                                                                                                    |                 |    |                                                                                                    |
|   |                                                                                                    |                 |    | องค์การบริหารส่วนตำบลถ้ำวัวแดง ขอขอบพระคุณที่ท่านได้แจ้งข้อมูลมา ณ โอกาสนี้ และจะ<br>รีบดำเนินการโดยด่วนที่สุด                                              |
|   | จำนวน (ลิตร)                                                                                                    |                 |    | คำตอบของคุณ                                                                                                    |
|   | คำตอบของคุณ                                                                                                    |                 |    | ส่ง ล้างแบบฟอร์ม                                                                                                    |
|   | ส่งสำนาน                                                                                                    | บฟอร์ม          | ~  | ้ท้ามส่งรทัสผ่าน ใน Google ฟอร์ม<br>เนื้อหานี้มีได้ถูกสร้างขึ้นหรือรับรองโดย Google <u>รายงานการละเมิด - ซ้อกำหนดในการให้บริการ - นโยบายความเป็นส่วนตัว</u> |
| р | ห้ามส่งรหัสผ่าน ใน Google ฟอร์ม<br>เนื้อหานี้มิได้ถูกสร้างขึ้นหรือรับรองโดย Google <u>รายงานการละเมิด</u> - <u>ข้อกำหนดในการให้บริการ</u> - <u>นโยบายความเป็นละ</u> | 🤊 ขอสิทธิ์แก้ไข | 13 | Google ฟอร์ม                                                                                                    |
|   |                                                                                                    |                 |    |                                                                                                    |

#### เสร็จสิ้นกระบวนการ

### ข้อมูลข<mark>องท่านจะถูกส่งต่อไปยังผู้ดูแล</mark>ระบบ เพื่อดำเนินการ

ติดต่อสอบถามได้ที่

https://www.thamwuadaeng.go.th

โทร 044-052971

Facebook องค์การบริหารส่วนตำบลถ้าวัวแดง